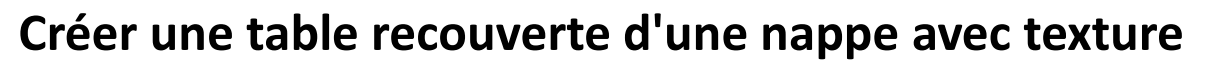

Variante du tuto : Créer une table recouverte d'une nappe de couleur unie

1. Créer une table. Vous pouvez vous aider du tuto suivant http://www.bricabracinfo.fr/Blender/modeliser\_table.php

Note : Pour gagner du temps télécharger le fichier existant <u>table nappe.blend</u> et le fichier <u>nappe.jpg</u> qui servira de texture.

- 2. Lancer *Blender*. Ouvrir le fichier contenant la table
- 3. Activer la commande : *View, Camera* (ou raccourci **0**) si elle ne l'est pas déjà à l'ouverture du fichier.

Transform

-2.40708

3.38806

0.37299

90°

0\*

90°

È.

Ъ

Ъ

Ъ

P-1

2-

Location:

Rotation:

X:

« Y:

1 Z:

• X:

• Y:

« Z:

- 4. Vérifier dans la commande Add, Mesh que vous disposez de l'option Images as Plane. Si ce n'est pas le cas vous devez installer l'Add-on Images as Plane. Voir le Mode opératoire http://www.bricabracinfo.fr/Blender/images\_as\_plane.php
- 5. Placer le curseur au-dessus de la table et activer la commande : *Add, Mesh, Images as Plane*.
- Blender affiche l'éditeur *File Browser* (Explorateur de fichiers). Sélectionner l'image nappe.jpg qui servira de texture pour la nappe.

Double-cliquer sur le fichier sélectionné Vous obtenez l'insertion d'un plan vertical par rapport à la table.

 Le plan étant sélectionné, nous allons rendre ce plan parallèle à la table.
Taper N au clavier pour afficher le panneau **Properties**.
Corriger les rotations X= 90° et Y=90° en 0°

Clic gauche pour valider.

8. A ce stade vous pouvez vérifier que votre motif est bien inséré sur le plan : effectuer un *Rendu* 

Ou bien activer l'outil **Texture** de la barre d'outils de l'éditeur **Properties** : le motif s'affiche en *Prévisualisation*.

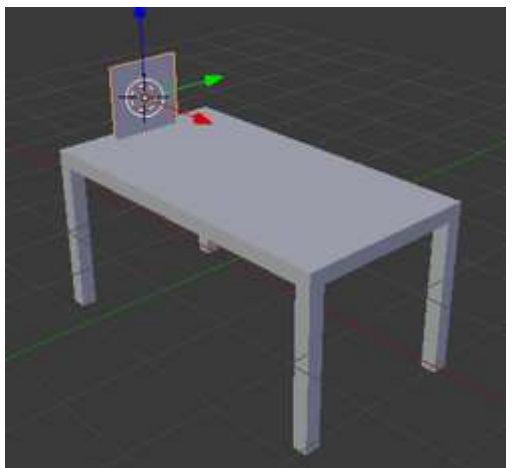

| 🖈 🏹 t 🥑 na t 🕗 na t 🛞 na 🗍 |
|----------------------------|
|                            |
| nappe 🛛 🖉 🗋                |
| 8                          |
| 8<br>8                     |
| <u> </u>                   |
| Rappe F 🕀 🕅                |
| Type: 🚔 Image or Movie 🗘   |
| ▼ Preview                  |
|                            |
|                            |
|                            |
|                            |
|                            |
| Texture Material Both      |
| Show Alpha                 |
| ► Colors                   |
| ▼ Image                    |
| rappe.jpg F 📇 🔀            |
| Source: Single Image       |
| 💽 //nappe.jpg              |
|                            |

9. Activer la commande : View, Front puis la commande View, Ortho Il faut que la nappe recouvre la table et que ses bords la dépassent.

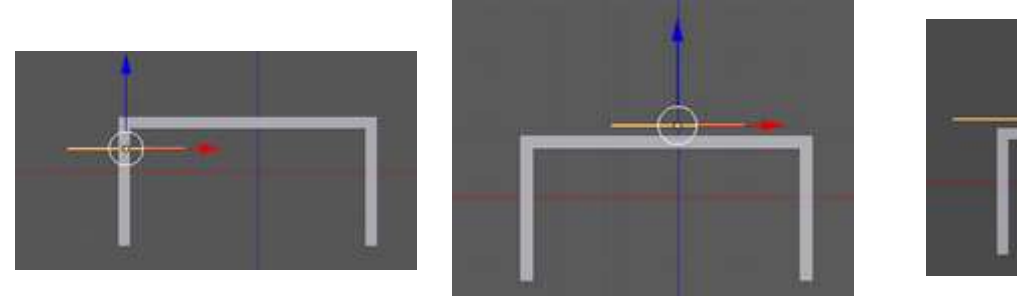

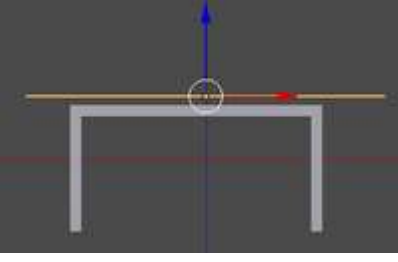

- 10. Le plan étant toujours sélectionné
  - Appui sur G et déplacer le plan pour qu'il (trait jaune) se trouve au-dessus de la table
  - appui sur la touche S pour agrandir le plan par un mouvement de la souris de manière à • ce que la nappe déborde de la table. Clic G pour valider.
- 11. Activer la commande : View, Top, Ortho
- 12. Le plan étant toujours sélectionné appuyer sur la touche Z (pour être en fil de fer ou wireframe) et contrôler la disposition de la nappe par rapport à la table
  - Appuyer sur **G** et mouvement de la souris pour recentrer le plan par rapport à la table.
  - Modifier par **S** les dimensions de la nappe de manière à ce • que la nappe dépasse de la même dimension tout autour de la table. Astuces : SX pour modifier la longueur, z pour modifier en largeur.
- 13. Afficher l'image en **Solid** (appui sur la touche **Z**)
- 14. Activer la commande : *View, Bottom* pour controler. On souhaite obtenir l'image ci-contre :
- 15. Modifier à nouveau l'affichage en **View, Top** pour ne voir que la nappe. Elle doit être sélectionnée
- 16. Modifier l'affichage en *Mode Edit* (raccourci touche Tabulation)
- 17. Sur le panneau **Tool Shelf** (à gauche de la fenêtre 3D), dans l'onglet **Tools** et l'élément Add, cliquer au moins 5 fois sur le bouton *Subdivide* de façon à obtenir un maillage important (ce qui favorisera la retombée de la nappe sur la table).

On obtient l'image ci-contre :

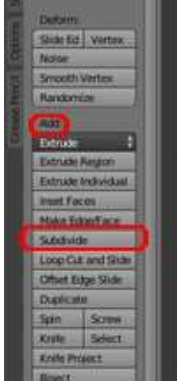

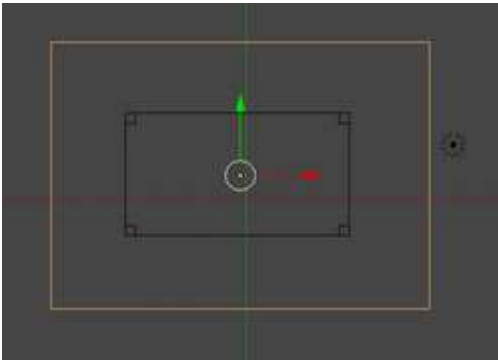

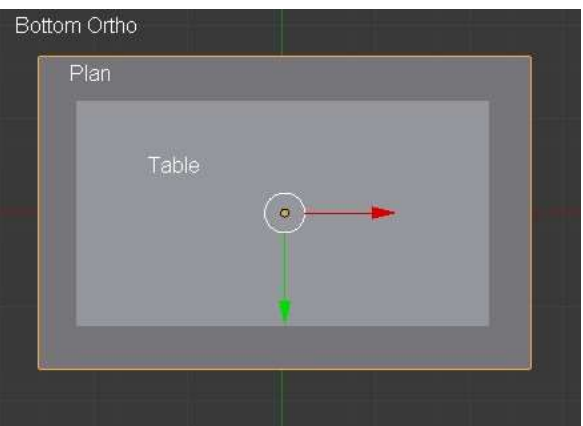

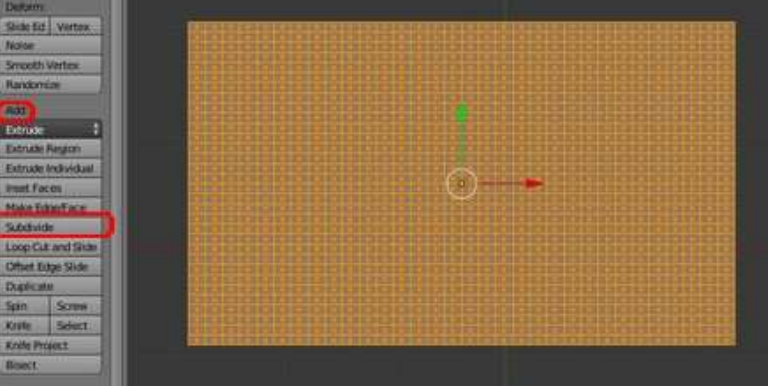

18. Afficher de nouveau l'image en *Mode Object* (raccourci touche *Tabulation*)

## :

19. IMPORTANT

Sur le panneau **Tool Shelf** (à gauche de la fenêtre 3D), dans l'onglet **Tools** et l'élément **Edit**, cliquer sur le bouton **Smooth** (sous **Shading**) pour adoucir la surface du plan.

 Maintenant, il s'agit de donner de la tenue à la nappe pour cela, toujours avec le plan sélectionné, cliquer sur le bouton *Physics* (dernier bouton à droite dans la barre d'outils de l'éditeur *Properties*)

Dans l'élément Enable physics for: cliquer sur le bouton Cloth.

21. Dans l'onglet ouvert *Cloth,* au niveau de *Presets* activer la liste de choix *Cloth Presets* et sélectionner *Cotton*.

- 22. Cocher l'onglet *Cloth Collision* (s'il ne l'est pas) plus bas dans le panneau
- 23. Ouvrir le panneau Cloth Collision et cocher Self Collision

Les réglages de la nappe sont terminés.

Maintenant il s'agit d'informer la table que nous souhaitons créer une interaction avec la nappe.

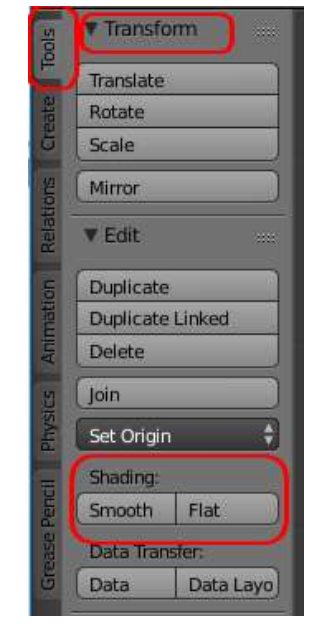

|                     | $\mathscr{O} \not\models \forall \bullet \boxtimes \ddagger \bigcirc )$ |
|---------------------|-------------------------------------------------------------------------|
| 🖈 🐉 + 🧻 Plane       |                                                                         |
| Enable physics for: |                                                                         |
| 👰 Force Field       | ) 🥱 Soft Body 🔵                                                         |
| Collision           | 💧 Fluid                                                                 |
| Cloth               | Smoke )                                                                 |
| Dynamic Paint       | Rigid Body                                                              |
|                     | Rigid Body Constraint                                                   |

| ▼ Cloth     |                   |                   |
|-------------|-------------------|-------------------|
| Presets:    | Cloth Presets     | \$ <del>4</del> - |
| Quality:    | Cotton            | 5 1               |
| Speed:      | Denim             | .000              |
| Material:   | Leather           |                   |
| Mass:       | Silk              | I.000 🕨           |
| Structural: | 13:000 AII:       | 1.000             |
| Bending:    | 0.500 ) Velocity: | 1.000             |

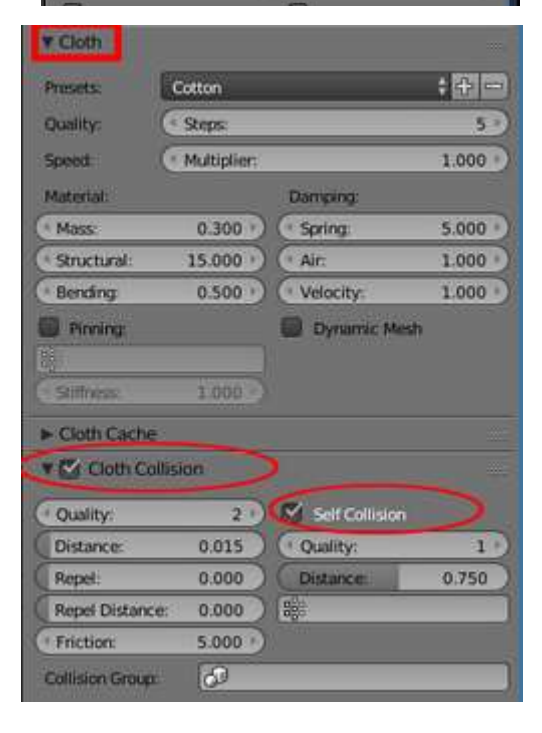

- 24. Activer la commande : Vue, Bottom
- 25. Sélectionner la table (**clic droit** sur la surface de la table).
- 26. Dans l'éditeur **Properties** (du panneau à droite de la fenêtre 3D) cliquer sur le bouton **Physics** de la Barre d'outils pour le sélectionner
- 27. Cliquer sur le bouton *Collision*.
- 28. Activer la Vue Camera
- 29. Sélectionner la nappe
- 30. Le but est de créer une animation Par défaut le nombre d'images d'une animation est programmé à 250 images Pour notre exemple, il est préférable de limiter ce nombre d'images, choisissons 60 images Pour cela dans l'éditeur **Properties** (du panneau à droite de la fenêtre 3D) cliquer sur le bouton **Render** Dans l'onglet **Dimensions** et la colonne **Frame Range**, modifier **End Frame** à 60
- Activer l'animation en utilisant les raccourcis clavier *Alt A.* La nappe se pose sur la table et crée un joli drapé. Stopper l'animation à l'endroit souhaité en appuyant sur la touche *Echap*.
- 32. CONSEIL : déplacer l'animation à l'aide de la **Time Line** et stopper sur l'image qui vous semble la plus pertinente.
- 33. Dans l'éditeur Properties (du panneau à droite de la fenêtre3D) cliquer sur le bouton Modifiers de la Barre d'outils pour le sélectionner.

Cliquer sur le bouton **Apply**.

34. Enregistrer l'image obtenue dans le format \*.blend.

On peut obtenir une image proche de celle-ci-contre :

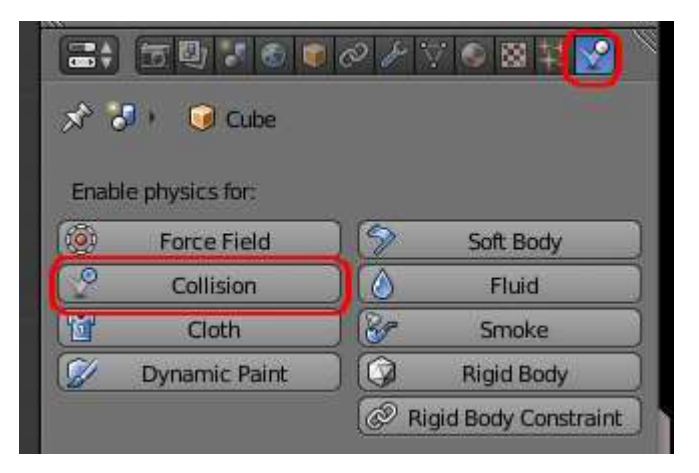

## **= ↓ [] ↓ ↓ ● ● ● ↓ ↓ ● ●** ¥ ♥

| <b>v</b> Dim | ensions   |                |
|--------------|-----------|----------------|
| Render       | Presets   | ÷ + -          |
| Resolu       | tion:     | Frame Range:   |
| • X:         | 1920 px   | Start Frame: 1 |
| ≪ Y:         | 1080 px 🕨 | End Frame: 60  |
|              | 50%       | Frame Step: 1  |

| 5 • A 🖓 🗄          |
|--------------------|
| Apply as Shape Key |
|                    |

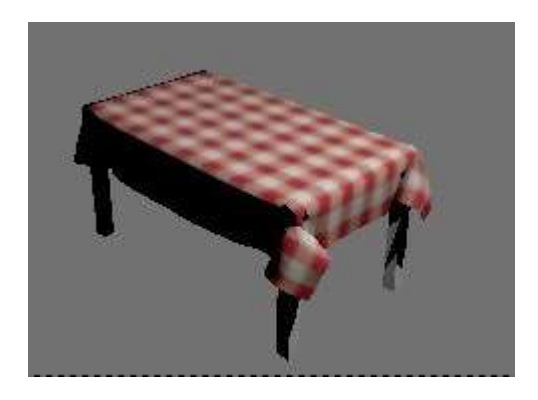

Voir aussi le tuto Créer une table recouverte d'une nappe de couleur unie, variante de ce tuto.